## Register online during registration period.

1. After successful login to student's portal, you will find the following lists:

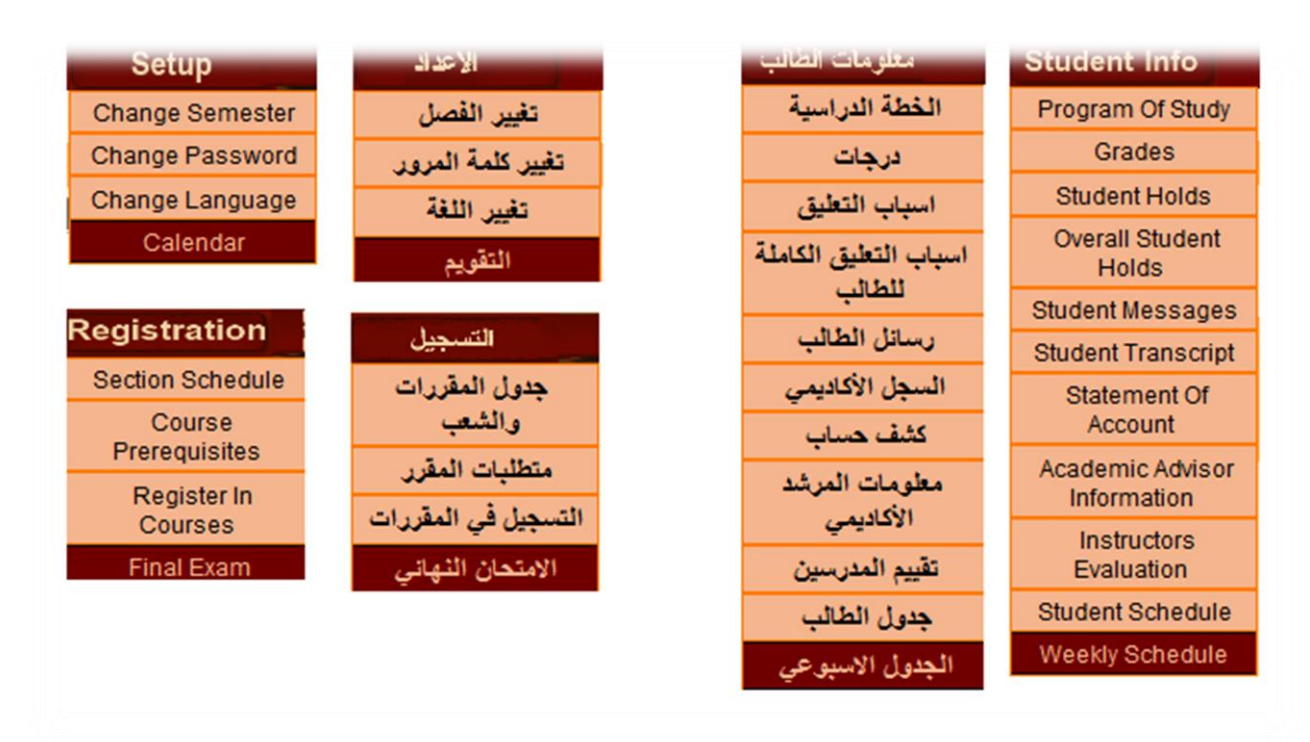

2. In order to register courses click on "**Register in Courses**" link in the "**Registration**" menu.

|               |         |         |        | Setup                                       | Registration Stude                                         | nt Info   |
|---------------|---------|---------|--------|---------------------------------------------|------------------------------------------------------------|-----------|
| Student Sched | ule     |         |        |                                             | Section Schedule<br>Course<br>Prerequisites                |           |
| Crs.#         | Credits | Section | Sunday | Monday                                      | Register In<br>Courses                                     | Wednesday |
|               |         |         |        | Honse Paat<br>Honse Paat<br>Visit number 30 | Final Exam<br>Electronic Payment<br>Graduation<br>Ceremony |           |

3. After selecting the desired courses, click on the **"Submit"** button.

| C 208 Introduction to Programming Lec. 51 Cap. 25 (13:00-14:40) (Tu) (MB-123) Lab. 51 Cap. 25 (13:00-14:40)                   | (Su) (ME | 3-114) - Add                                                                                                    |
|----------------------------------------------------------------------------------------------------|----------|----------------------------------------------------------------------------------------------------|
| dded Courses                                                                                                    |          | 1                                                                                                    |
| 850 301 Business Statistics Lec. 1 Cap. 22 (15:30-16:45) (MW) (MB-211) . •                                                    | Clear    | Dropped Courses                                                                                                    |
| BSG 301 Business Statistics Leo. 51 Cap. 32 (11:00-12:15) (MW) (MB-208) 💌                                                     | Clear    | •                                                                                                    |
| CSC 208 Introduction to Programming Les. 51 Cap. 25 (13:00-14:40) (Tu) (MB-123) Lab. 51 Cap. 25 (13:00-14:40) (Su) (MB-114) 💌 | Clear    | •                                                                                                    |
| -                                                                                                    | Clear    | •                                                                                                    |
|                                                                                                    | Clear    | · · · ·                                                                                                    |
|                                                                                                    | Clear    |                                                                                                    |
| *                                                                                                    | Clear    |                                                                                                    |
|                                                                                                    | Clear    | -                                                                                                    |
|                                                                                                    | Clear    |                                                                                                    |
| •                                                                                                    | Clear    |                                                                                                    |
|                                                                                                    | Clear    | 100 million (100 million (100 m |

രുഗെരുഗെരുഗെരുഗ